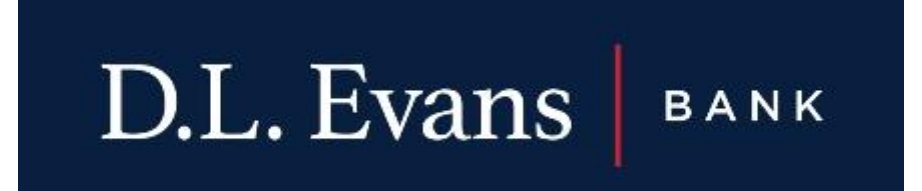

## How to Enroll in E-Statements

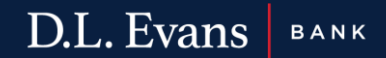

- 1. Log into your online banking on the web browser
- 2. On the top right corner of the home screen click "Profile"

| D.L. | Evans                      | BANK |              | Welcome <b>DAISY D. DUCK</b><br>Last log in: May 14, 2024 | Video Banking   Contact Us   Alerts   Mail   Chat   Profile   Log Out |
|------|----------------------------|------|--------------|-----------------------------------------------------------|-----------------------------------------------------------------------|
| Home | Accounts Transfer Bill Pay |      | Order Checks |                                                           |                                                                       |

3. Under the Profile tab you will see the option "Electronic Statements" click "Edit"

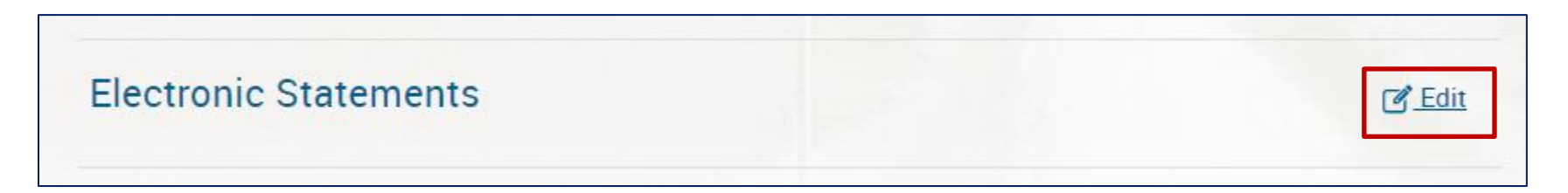

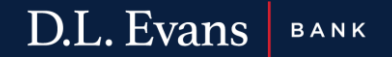

## 4. A list of the accounts will be provided. Click "e-Statements" on the account you would like to receive the electronic statements for

| Electronic Statements                                                                                                    |                 |  |  |  |  |  |  |  |
|----------------------------------------------------------------------------------------------------|-----------------|--|--|--|--|--|--|--|
| D.L. Evans Bank offers eStatements for Checking, Savings, and Loan Accounts. However, you may be required to visit your local branch in order to enroll your business account.                                                                             |                 |  |  |  |  |  |  |  |
| If you are not able to enroll an account, please contact us at 833-393-0022 or internetbanking@dlevans.com for assistance. Accounts As the account holder, you will receive statement notifications at the email address below. Email ebanking@dlevans.com |                 |  |  |  |  |  |  |  |
| Account                                                                                                    | Delivery Method |  |  |  |  |  |  |  |
| NICKNAME XXXXX3497                                                                                                    | O Paper         |  |  |  |  |  |  |  |
| SUPPLIES XXXXX3551                                                                                                    | eStatements     |  |  |  |  |  |  |  |

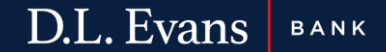

- 5. Click and view the "electronic statements terms and conditions"
- 6. After reading "electronic statements terms and conditions" close the popup window and check the box that you have read and accepted the terms and conditions
- 7. Click Save

| Terms And Conditions                                                                                             |     |        |  |  |  |  |  |  |
|----------------------------------------------------------------------------------------------------|-----|--------|--|--|--|--|--|--|
| You must read the electronic statements terms and conditions before you can accept and continue your enrollment. |     |        |  |  |  |  |  |  |
| I have read and accept the electronic statements terms and conditions.                                           |     |        |  |  |  |  |  |  |
| Sa                                                                                                    | ave | Cancel |  |  |  |  |  |  |

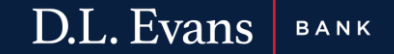